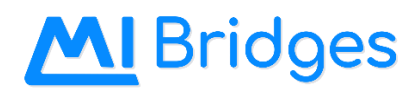

#### **Table of Contents**

| APPLICATION FOR BENEFITS           | .1  |
|------------------------------------|-----|
| SELF-REFERRAL                      | .1  |
| UNIQUE EMAIL AND CELL PHONE NUMBER | .1  |
| NOTIFICATION                       | .1  |
| COMMUNITY PARTNER                  | . 2 |
| APPENDIX                           | . 3 |
| Screenshots:                       | 3   |

## **Application for Benefits (AFB)**

| Figure | Update                                                                                   |
|--------|------------------------------------------------------------------------------------------|
| 1      | AFB. Enhanced icon for the Cash program.                                                 |
| NA     | AFB. Removal of the felony question from Application for Benefits and Renew My Benefits. |

### **Self-Referral**

| Figure | Update                                                                                                    |  |  |  |  |  |  |
|--------|----------------------------------------------------------------------------------------------------|--|--|--|--|--|--|
| 2 - 3  | Self-Referral. New referral organization, Michigan Works Agencies (LEO)! When a resident user applies for       |  |  |  |  |  |  |
|        | Medical Assistance, Child Dependent Care, and/or State Emergency Relief only and added Additional Income of the |  |  |  |  |  |  |
|        | type Unemployment or Unemployment Compensation Benefits, then a LEO referral will be displayed.                 |  |  |  |  |  |  |
| 4 - 5  | Self-Referral. New referral organization Area Agency on Aging (AAA)! When a resident user submits an AFB for    |  |  |  |  |  |  |
|        | any program and one or more household member is 60+, a referral to AAA will be displayed.                       |  |  |  |  |  |  |
| 6      | Self-Referral. When a MI Bridges resident user completes a self-referral to LEO or AAA, the self-referral will  |  |  |  |  |  |  |
|        | display on the My Saved Resources page, Applicant Self-Referral for LEO with the location information.          |  |  |  |  |  |  |

## **Unique Email and Cell Phone Number**

| Figure | Update                                                                                                    |  |  |  |  |  |  |  |  |
|--------|----------------------------------------------------------------------------------------------------|--|--|--|--|--|--|--|--|
| NA     | Email   Mobile Phone. During the MI Bridges registration process, or selecting notifications during the AFB flow, a |  |  |  |  |  |  |  |  |
|        | unique email address and mobile phone number is now required. When attempting to add an email or mobile phone       |  |  |  |  |  |  |  |  |
|        | number that is currently registered in another MI Bridges account, a notification will be received:                 |  |  |  |  |  |  |  |  |
|        | "This email address is already associated to another account. Update the email address to proceed."                 |  |  |  |  |  |  |  |  |
|        | "This cell phone number is already associated to another account. Update the cell phone number to proceed."         |  |  |  |  |  |  |  |  |

## Notification

| Figure | Update                                                                                                    |
|--------|----------------------------------------------------------------------------------------------------|
| 7      | Notification. MI Bridges resident users will see a new page related to text message information to be informed on |
|        | the texts received.                                                                                               |
| 8      | Notification. Additional notification type(s) for announcements from Michigan Department of Health and Human      |
|        | Services can be received via an email or text.                                                                    |

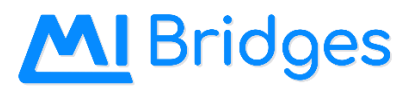

## **Community Partner (CP)**

| Figure  | Update                                                                                                    |
|---------|----------------------------------------------------------------------------------------------------|
| NA      | CP. Assign referral permissions will be automatically assigned to the LOE in a Referral partner type organization. |
| 9       | <b>CP.</b> Manage organization LEO selection added.                                                                |
| 10 - 14 | CP. A newly added Community Partner, the user will see an updated registration and new user process for steps      |
|         | needed to be completed.                                                                                            |

#### Appendix

#### Screenshots:

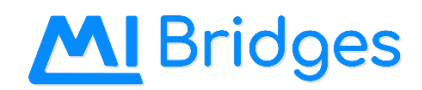

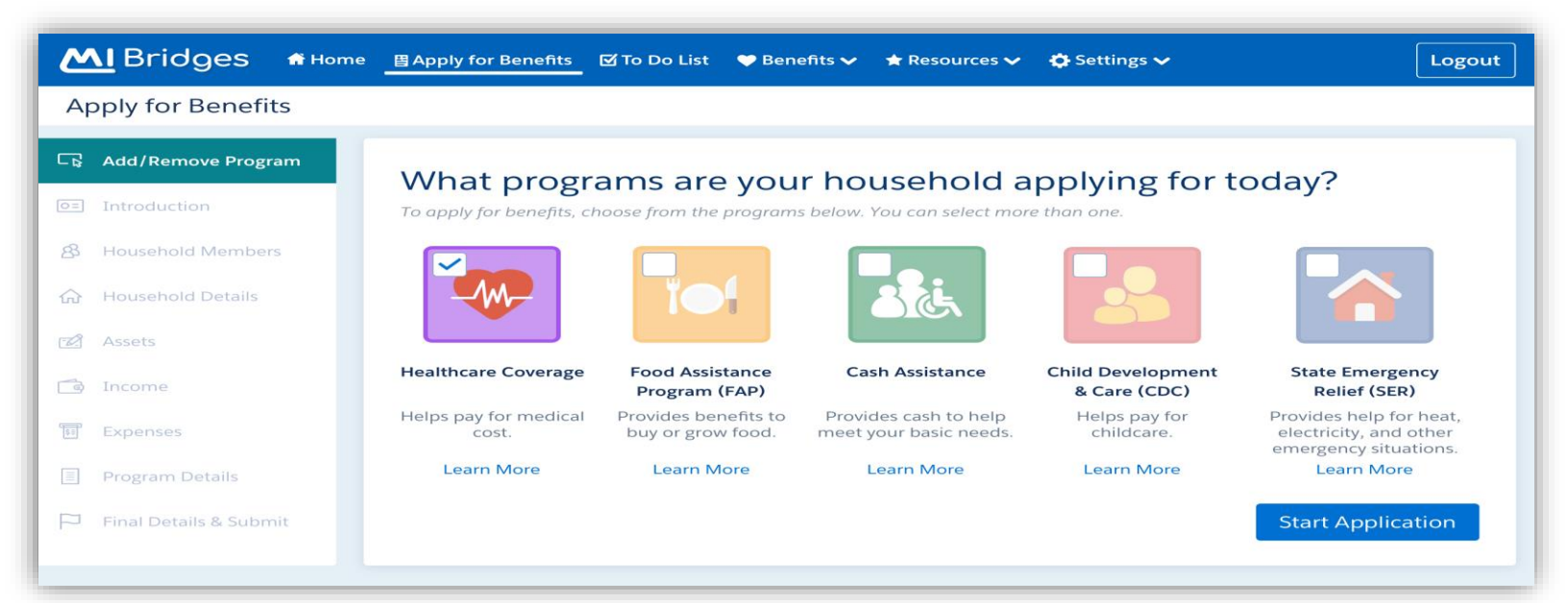

Figure 1: AFB

| <u>MI</u> Bri                                                                                                    | dges 🖷 Hon                         | ne                      | To Do List      | 🎔 Benefits 🗸    | 🛨 Resources 🗸    | 🗘 Settings 🗸                 | Logo |  |
|----------------------------------------------------------------------------------------------------|------------------------------------|-------------------------|-----------------|-----------------|------------------|------------------------------|------|--|
| Apply Fo                                                                                                    | or Benefits                        |                         |                 |                 |                  |                              |      |  |
|                                                                                                    |                                    |                         | Applica         | tion Sub        | mitted           |                              |      |  |
| Tracking Number: T00123456789     Application Submitted     You can view your submitted application here or access it later. If you need more information on the application.                                                                                      |                                    |                         |                 |                 |                  |                              |      |  |
|                                                                                                    | view the info b                    | ooklet.<br>Pending =    | MDHHS will      | CONTACT YOU FO  | or more informa  | ition                        |      |  |
|                                                                                                    | Tamara                             |                         | Hea             | Ithcare Covera  | ige              | Pending                      |      |  |
| •                                                                                                    | Send Referra                       | als<br>t and Training   |                 |                 |                  |                              |      |  |
| Based on your application information, you may be able to receive additional assistance with finding a job,<br>finding a new job to improve your income, or furthering your education and training. Click 'Send' to reach out<br>to an organization that can help. |                                    |                         |                 |                 |                  |                              |      |  |
|                                                                                                    | To help proces<br>of your next sto | s your application fast | er, visit the B | enefits To Do I | list where you c | an view a list View To Do Li | st   |  |

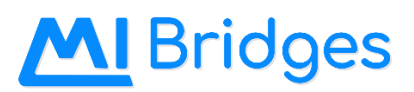

| ≡ Menu                                       | MIBridges ? D @ 8 Logout                                                                                                    |
|----------------------------------------------|----------------------------------------------------------------------------------------------------|
| Apply for Benefits                           |                                                                                                    |
|                                              | Choose an Organization                                                                                                    |
| <ul> <li>Applicatior</li> </ul>              | Branch County Service Center 210 Vista Drive, Coldwater MI 49036                                                                                             |
| You can <u>view</u><br>view the info         | Calhoun County Service Center 200 Van Buren St, Battle Creek MI 49017                                                                                        |
| INDIVIDUAL                                   | Kalamazoo County Service Center 1601 S. Burdick St, Kalamazoo MI 49001                                                                                       |
| Tamara                                       | St. Joseph County Service Center 16587 Enterprise Dr., Albion MI 49093                                                                                       |
| Send Refer                                   | Albion P.A.T.H. Office 101 S. Superior St, Albion MI 49224                                                                                                   |
| Based on you<br>'Send' to find               | Show Additional Organizations       Send         If you do not see the organization you are working with, you can choose to search by the name of       Send |
| WIC (Won                                     | the organization or by your Navigator's Community Partner ID.                                                                                                |
| Good news! I<br>(Women, Infi<br>under the ag | Organization Name      Search      erral Sent                                                                                                    |
| Go to Bene                                   | Cancel                                                                                                    |
| To help proces                               | s your application faster, visit the Benefits To-Do List where you can view a list of your next steps.                                                       |
| View To-Do                                   | List                                                                                                    |
|                                              |                                                                                                    |

Figure 3: Self-Referral

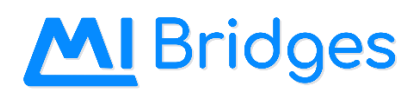

| MI Bri                                                                                                    | idges 🕈 Home                                        | 目 Apply for Benefits 〔                 | 🗹 To Do List | 🎔 Benefits 🗸      | \star Resources 🗸 | 🖨 Settings 🗸     |                    | Logout |
|----------------------------------------------------------------------------------------------------|-----------------------------------------------------|----------------------------------------|--------------|-------------------|-------------------|------------------|--------------------|--------|
| Apply Fo                                                                                                    | or Benefits                                         |                                        |              |                   |                   |                  |                    |        |
|                                                                                                    |                                                     | ,                                      | Applica      | tion Sub          | mitted            |                  |                    |        |
|                                                                                                    |                                                     | T                                      | racking Nu   | umber: T0012      | 23456789          |                  |                    |        |
|                                                                                                    | Application Su                                      | bmitted                                |              |                   |                   |                  |                    |        |
|                                                                                                    | You can <u>view you</u><br><u>view the info boo</u> | r submitted applicatio<br><u>klet.</u> | n here or a  | ccess it later. I | f you need mor    | e information or | n the application, |        |
|                                                                                                    |                                                     | Pending = M                            | IDHHS will o | contact you fo    | r more informa    | tion             |                    |        |
|                                                                                                    | INDIVIDUAL                                          |                                        | TYPE         | OF COVERAGE       |                   |                  | STATUS             |        |
|                                                                                                    | Tamara                                              |                                        | Heal         | thcare Covera     | ge                |                  | Pending            |        |
| 0                                                                                                    | Send Referrals                                      |                                        |              |                   |                   |                  |                    |        |
| Area Agency on Aging (AAA) - Lisa Davis Based on your application information, they may be able to receive additional assistance with nutrition support, home-delivered meals, transportation, in-home care and more from the Area Agency on Aging. Click 'Send' to reach out to an organization that can help. |                                                     |                                        |              |                   |                   |                  |                    |        |
|                                                                                                    | Go to Benefits To Do List                           |                                        |              |                   |                   |                  |                    |        |
|                                                                                                    | To help process y of your next step:                | our application faster,<br>s.          | visit the Be | enefits To Do l   | ist where you c   | an view a list   | View To Do List    | t      |
|                                                                                                    |                                                     |                                        |              |                   |                   |                  |                    |        |

Figure 4: Self- Referral

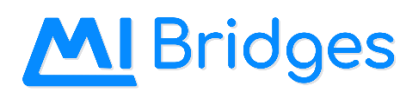

| MI Brid  | うつつ 「 Home 日 Apply for Benefits 図 To Do List ♥ Benefits マ ★ Resources マ 口 Settings マ                                                                                                    |                                             |   |
|----------|----------------------------------------------------------------------------------------------------|---------------------------------------------|---|
| Apply Fo | Benefits                                                                                                    |                                             |   |
| •        | Application<br>You can view<br>view the info<br>NDIVIDUAL<br>NDIVIDUAL<br>Tamara<br>Send Refer<br>Lisa Davis<br>Based on List<br>on Aging. Click 'Send' to reach out to an organization that can help. | e application,<br>STATUS<br>Pending<br>Send |   |
|          | Go to Benefits To Do List<br>To help process your application faster, visit the Benefits To Do List where you can view a list<br>of your next steps.                                                   | View To Do Lis                              | t |

Figure 5: Self-Referral

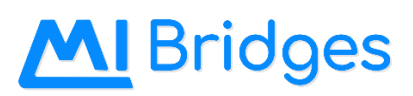

| MI Bridges                                                                                                    | 📅 Home                | 曾Apply for Benefits                | 🗹 To Do List     | 🎔 Benefits 🗸       | \star Resources 🗸                     | 🔅 Settings 🗸 | Logout                          |
|----------------------------------------------------------------------------------------------------|-----------------------|------------------------------------|------------------|--------------------|---------------------------------------|--------------|---------------------------------|
| My Saved Resou                                                                                                    | rces                  |                                    |                  |                    |                                       |              |                                 |
|                                                                                                    |                       |                                    |                  | Show A             | pplicant Self-Referra                 | al 🗸         | Next Steps                      |
| Employment and Train                                                                                                    | erral<br>ning: Curren | tly collecting unemploy            | ment             |                    |                                       |              | Send My Info to Saved Resources |
| Resource Name < <u>LEO Organization Name</u>                                                                                                    | ame>                  | Address<br>35731 West Michigan     | Avenue, Wayne    | , Wayne, MI, 4818  | Contact Number (513) 483-283          | 3 🗊          | Add More Resources              |
| Employment and Train                                                                                                    | ning: Lost/re         | educed employment in               | the last 30 days | ;                  | Contact Number                        |              |                                 |
| <u>LEO Organization Nation</u>                                                                                                    | ame>                  | 35731 West Michigan                | Avenue, Wayne    | , Wayne, MI, 4818  | 4 (513) 483-283                       | 3 🗊          |                                 |
| Employment and Train                                                                                                    | ning: Curren          | tly collecting unemploy<br>Address | ment and Lost/   | Reduced employ     | ment in the last 30<br>Contact Number | days         |                                 |
| <u><leo nation<="" organization="" u=""></leo></u>                                                                                                    | ame>                  | 35731 West Michigan                | Avenue, Wayne    | , Wayne, MI, 4818  | 4 (513) 483-283                       | 3            |                                 |
| Benefits application s                                                                                                    | ubmitted wi           | th household member(               | s) age 60+       |                    | Contact Number                        |              |                                 |
| <aaa na<="" organization="" td=""><td>ame&gt;</td><td>35731 West Michigan</td><th>Avenue, Wayne</th><td>e, Wayne, MI, 4818</td><td>4 (513) 483-283</td><td>3 🗊</td><td></td></aaa> | ame>                  | 35731 West Michigan                | Avenue, Wayne    | e, Wayne, MI, 4818 | 4 (513) 483-283                       | 3 🗊          |                                 |

Figure 6: Self-Referral

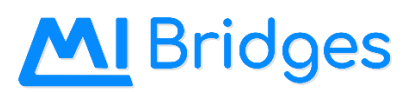

| 2 | <u>N</u> Bridges #Home | 🛛 🗏 Apply for Benefits 🗹 To Do List 🖤 Benefits 🗸 🔺 Resources 🗸 🗳 Settings 🗸                                                                                                    |  |
|---|------------------------|----------------------------------------------------------------------------------------------------|--|
| A | pply for Benefits      |                                                                                                    |  |
|   | Add/Remove Program 🗸   | Plasso provide your contact information                                                                                                    |  |
|   |                        |                                                                                                    |  |
|   |                        | Verify Your Phone Number                                                                                                    |  |
|   |                        | Step 2: Please enter the pin you have received into the box below, if you have not received a PIN or would like us to resend one, please click Resend PIN.                                                                                                    |  |
|   |                        | Enter PIN                                                                                                    |  |
|   |                        | Resend PIN                                                                                                    |  |
|   |                        | Confirm                                                                                                    |  |
|   |                        | By clicking on Verify, you agree to receive text messages on your mobile number from                                                                                                    |  |
|   |                        | Michigan Department of Health and Human Services (MDHHS). Standard message and data rates may apply. Message frequency varies but you can opt out at anytime by replying STOP. Click <u>here</u> for terms and conditions and <u>here</u> for privacy information. |  |
|   |                        | Select a County V                                                                                                    |  |
|   |                        | K Back Continue                                                                                                    |  |

Figure 7: Notification

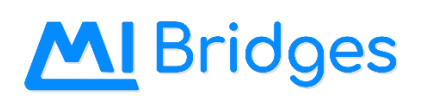

|                                                                                                    | 曾 Apply for Be                                                                                        | enefits 🛛 To Do List                                                   | 🎔 Benefits 🗸           | 🖈 Resources 🗸        | 🗘 Settings 🗸        |                |
|----------------------------------------------------------------------------------------------------|----------------------------------------------------------------------------------------------------|------------------------------------------------------------------------|------------------------|----------------------|---------------------|----------------|
| mara Davis's Pre                                                                                                    | ferences                                                                                              |                                                                        |                        |                      |                     |                |
| ridges Preferences Shar                                                                                                    | e Info: Resources                                                                                     |                                                                        |                        |                      |                     |                |
|                                                                                                    |                                                                                                    |                                                                        |                        |                      |                     |                |
| Language Preferences                                                                                                    |                                                                                                    |                                                                        |                        |                      |                     | Edit           |
| Press the Edit button to update<br>Por favor haga clic en el boton E<br>يل" لتحديث اختياراتك للغة ماي بريدچس.                                                                                                    | your MI Bridges lang<br>dit Information para<br>انقر علی زر "تعد                                      | guage preterences.<br>a cambiar el Idioma o info                       | rmacion.               |                      |                     |                |
| In what language would you like<br>English Español                                                                                                    | e to view MI Bridges؟<br>العَرَبِيَّة (                                                               | ?                                                                      |                        |                      |                     |                |
| MI Bridges will now be shown                                                                                                    | in English.                                                                                           |                                                                        |                        |                      |                     |                |
|                                                                                                    |                                                                                                    |                                                                        |                        |                      |                     | C-44           |
| Notification Preferences                                                                                                    |                                                                                                    |                                                                        |                        |                      |                     | Edit           |
| Notification Preferences                                                                                                    | r or email where we                                                                                   | can contact you. We will r                                             | need to verify your ph | one number before yo | ou can receive text | notifications. |
| Notification Preferences Step 1: Enter the phone numbe Get Text Alerts and Up Primary Mobile Numbe 810-932-2144 Get Email Alerts and Up                                                                                                    | r or email where we<br>dates Sent To:<br>er Ad<br>podates Sent To:                                    | can contact you. We will r<br>dd Mobile Number                         | need to verify your ph | one number before ya | ou can receive text | notifications. |
| Notification Preferences Step 1: Enter the phone number Get Text Alerts and Upo Primary Mobile Number 810-932-2144 Get Email Alerts and Up tadavis@gmail.com                                                                                                    | r or email where we<br>dates Sent To:<br>er Ad<br>odates Sent To:                                     | can contact you. We will r<br>dd Mobile Number                         | need to verify your ph | one number before ya | ou can receive text | notifications. |
| Notification Preferences Step 1: Enter the phone number Get Text Alerts and Upor Primary Mobile Number 810-932-2144 Get Email Alerts and Up tadavis@gmail.com Step 2: Select your preference for Notification Type                                                                        | r or email where we<br>dates Sent To:<br>er Ad<br>odates Sent To:<br>or how we should co              | can contact you. We will r<br>dd Mobile Number<br>ontact you.<br>Email | need to verify your ph | one number before ya | ou can receive text | notifications. |
| Notification Preferences Step 1: Enter the phone number Get Text Alerts and Up Primary Mobile Number 810-932-2144 Get Email Alerts and Up tadavis@gmail.com Step 2: Select your preference for Notification Type Letters from MDHHS ⑦                                                     | r or email where we<br>dates Sent To:<br>er Ad<br>odates Sent To:<br>or how we should co<br>Text      | can contact you. We will r<br>dd Mobile Number                         | need to verify your ph | one number before yo | ou can receive text | notifications. |
| Notification Preferences Step 1: Enter the phone number Get Text Alerts and Up Primary Mobile Number 810-932-2144 Get Email Alerts and Up tadavis@gmail.com Step 2: Select your preference for Notification Type Letters from MDHHS ⑦ Resource Updates ⑦                                  | r or email where we<br>dates Sent To:<br>er Ad<br>odates Sent To:<br>or how we should co<br>Text<br>v | can contact you. We will r<br>dd Mobile Number                         | need to verify your ph | one number before yo | ou can receive text | notifications. |
| Notification Preferences Step 1: Enter the phone numbe Get Text Alerts and Upo Primary Mobile Numbe 810-932-2144 Get Email Alerts and Up tadavis@gmail.com Step 2: Select your preference fo Notification Type Letters from MDHHS ⑦ Resource Updates ⑦ Application Submission             | r or email where we<br>dates Sent To:<br>er Ad<br>odates Sent To:<br>or how we should co<br>Text      | can contact you. We will r<br>dd Mobile Number                         | need to verify your ph | one number before y  | ou can receive text | notifications. |
| Notification Preferences Step 1: Enter the phone number Get Text Alerts and Up Primary Mobile Number 810-932-2144 Get Email Alerts and Up tadavis@gmail.com Step 2: Select your preference for Notification Type Letters from MDHHS ⑦ Resource Updates ⑦ Application Submission Reminders | r or email where we<br>dates Sent To:<br>er Ad<br>odates Sent To:<br>or how we should co<br>Text      | can contact you. We will n<br>dd Mobile Number                         | need to verify your ph | one number before yo | ou can receive text | notifications. |

Figure 8: Notification

#### Release 21.2 Notes

Monday, November 16, 2020

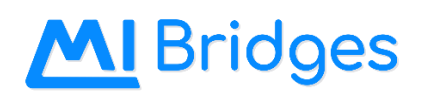

|                              | Bridges                         | 😭 Home                    | ំំំ Partners                               | 딮 Announcements                      | 🖻 Feedback                  | ൿ Reports                                                       |               | Logout |
|------------------------------|---------------------------------|---------------------------|--------------------------------------------|--------------------------------------|-----------------------------|-----------------------------------------------------------------|---------------|--------|
| < Ba                         | ick to Partner M                | anagement                 |                                            |                                      |                             |                                                                 |               |        |
| Tamara's Bakery Organization |                                 |                           |                                            |                                      |                             |                                                                 |               |        |
| Or                           | ganization Informa              | tion Lo                   | cations Activ                              | ve Users Removed                     | Users                       |                                                                 |               |        |
|                              |                                 |                           |                                            |                                      |                             |                                                                 |               |        |
|                              | Manage, edit,                   | and view locati           | ions.                                      |                                      |                             |                                                                 | Main Location |        |
|                              | NAME                            | CON                       | MONLY USED NAME                            | LOCATION                             |                             | LEVEL OF ENGAGEMENT                                             | EDIT/REMOVE   |        |
|                              | <ul> <li>Heritage Hi</li> </ul> | ll Clinic Heri            | itage Hill                                 | 235 Grand Ave Lansing,               | MI 49503 • Ingham Co        | unty Navigation, Access, Referrals                              |               |        |
|                              |                                 | N. De muine               | -                                          |                                      |                             | Currel                                                          |               |        |
|                              |                                 | * = Require               | a                                          |                                      | Commonly Used Non           |                                                                 |               |        |
|                              |                                 | Heritage Hi               | Il Clinic                                  |                                      | Heritage Hill               | ne 🕐                                                            |               |        |
|                              |                                 | Enter an add              | dress for vour orga                        | nization or select an op             | tion below:                 |                                                                 |               |        |
|                              |                                 | Confide                   | ential Address                             | No Physical Addres                   | ss                          |                                                                 |               |        |
|                              |                                 | Physical Addre            | ess *                                      |                                      | City Ӿ                      |                                                                 |               |        |
|                              |                                 | 235 Grand                 | Ave                                        |                                      | Lansing                     |                                                                 |               |        |
|                              |                                 | County *                  |                                            |                                      | State *                     | Zip Code *                                                      |               |        |
|                              |                                 | Ingham                    |                                            | ~                                    | Michigan                    | <ul><li>✓</li><li>49503</li></ul>                               |               |        |
|                              |                                 | Level of Enga             | igement:*                                  |                                      |                             |                                                                 |               |        |
|                              |                                 |                           | Sele                                       | ct all that apply. Your request v    | vill be reflected after MDH | HS review.                                                      |               |        |
|                              |                                 |                           |                                            |                                      |                             |                                                                 |               |        |
|                              |                                 |                           | cess Partner ⑦                             | Referra                              | al Partner ⑦                | Navigation Partner (?)                                          |               |        |
|                              |                                 | Provides Int<br>computers | ternet access and<br>for clients to access | Receives referra<br>Bridges clients. | lls from MI                 | Helps clients apply for benefits,<br>find resources, and use MI |               |        |
|                              |                                 | MI Bridges.               |                                            |                                      |                             | Bridges.                                                        |               |        |
|                              |                                 | Display to Pu             | ıblic: 🕜                                   |                                      |                             |                                                                 |               |        |
|                              |                                 | My organ                  | nization may be lis                        | ted as an Access Partne              | r on the public page        | e of MI Bridges                                                 |               |        |
|                              |                                 | V My organ                | nization may be lis                        | ted as a Navigation Par              | tner on the public p        | bage of MI Bridges                                              |               |        |
|                              |                                 | Referrals                 |                                            |                                      |                             |                                                                 |               |        |
|                              |                                 |                           | rantee                                     |                                      |                             |                                                                 |               |        |
|                              |                                 |                           |                                            |                                      |                             |                                                                 |               |        |
|                              |                                 |                           |                                            |                                      |                             |                                                                 |               |        |
|                              |                                 |                           | ation                                      |                                      |                             |                                                                 |               |        |
|                              |                                 |                           |                                            | Save and                             | d Update                    |                                                                 |               |        |
|                              |                                 |                           |                                            |                                      |                             |                                                                 |               |        |
|                              |                                 |                           |                                            |                                      |                             |                                                                 |               |        |
|                              |                                 |                           |                                            | + Add No                             |                             |                                                                 |               |        |
|                              |                                 |                           |                                            |                                      |                             |                                                                 |               |        |
|                              |                                 |                           |                                            |                                      |                             |                                                                 |               |        |

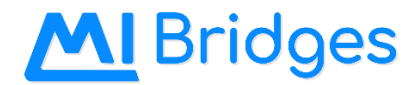

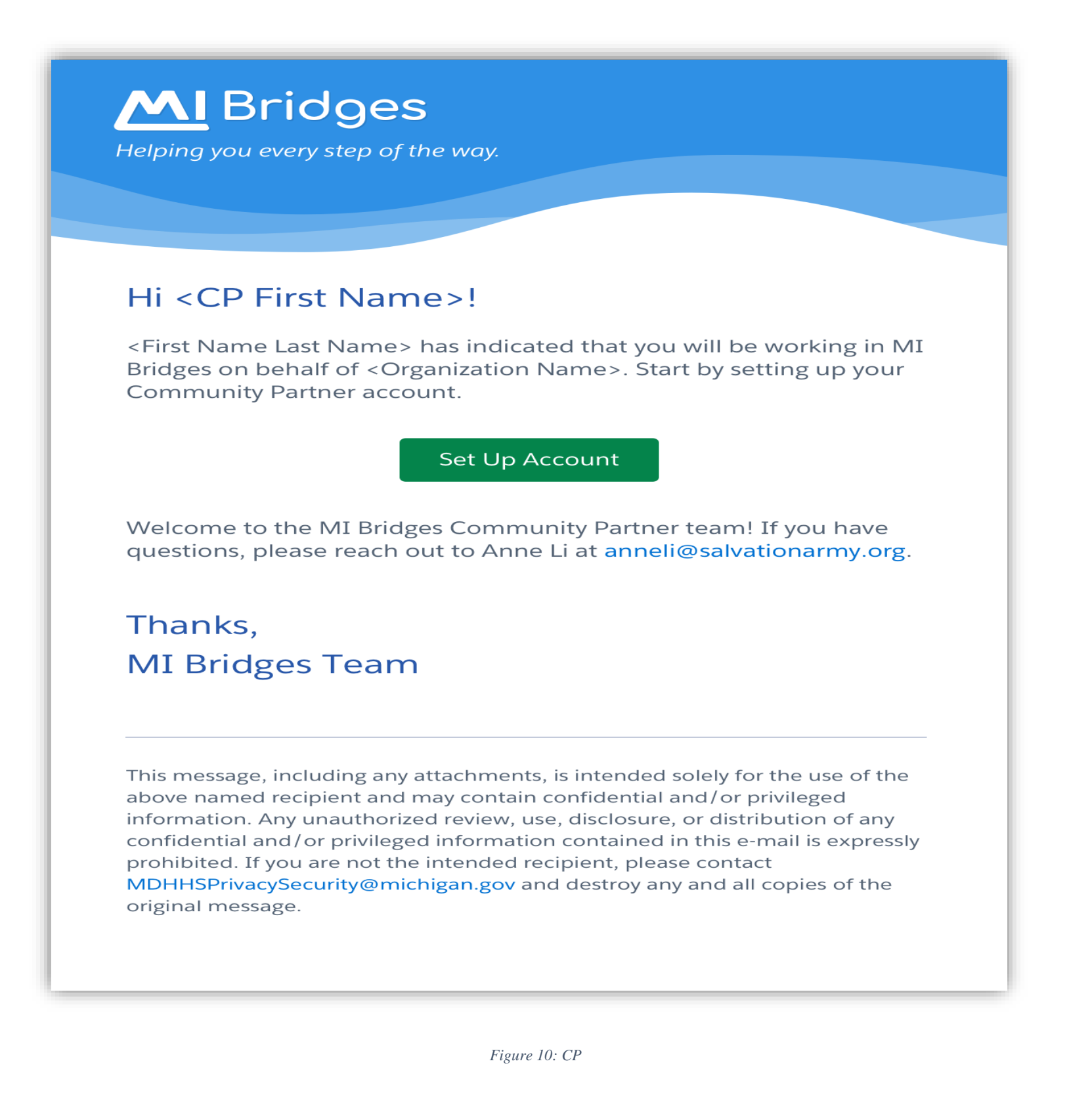

## **M** Bridges

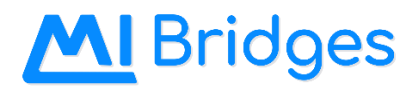

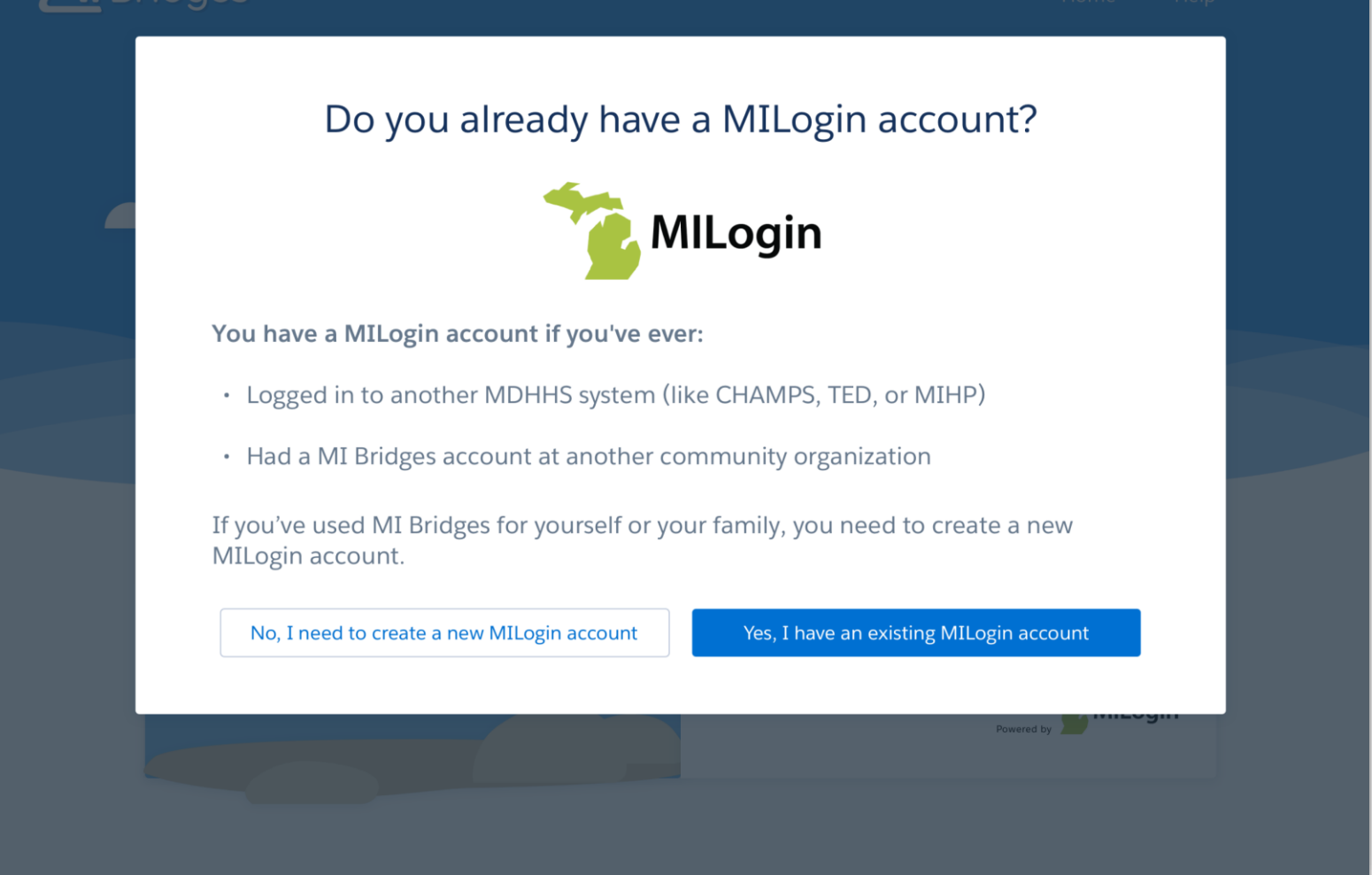

Figure 11: CP

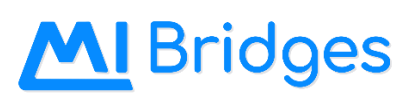

| Manage V & Se                                                                                                    | ettings 🗸                                                | Logout |
|----------------------------------------------------------------------------------------------------|----------------------------------------------------------|--------|
| Janet's Thompson's Dashboard CP II                                                                                                    | 0 403-2319                                               |        |
| My Community Partner Access                                                                                                    | I want to                                                |        |
| Action Needed Before you can see and work with client info, you are required to do the following:                                                      | Explore Resources Community Partner<br>Tools & Resources |        |
| <ol> <li>Attend Online Training for Navigation Partner<br/>(2 Hours)</li> </ol>                                                                        |                                                          |        |
| Sign up for a Navigation Partner training session <u>here</u> .                                                                                        |                                                          |        |
| 2 Complete Webinar for Referral Partner (1 Hour)                                                                                                    |                                                          |        |
| Find the on-demand webinar for Referral Partner training here.                                                                                         |                                                          |        |
| <b>3</b> Wait for Email(s) - Marked as Trained (1 Week)                                                                                                |                                                          |        |
| You will receive a "Marked as Trained" email for<br>each training you complete. Only at this point can<br>you access that functionality in MI Bridges. |                                                          |        |
| CP ID: 403-2319                                                                                                    |                                                          |        |
| Permissions: Provide Navigation Training Required<br>Manage Referrals Training Required<br>Assign Referrals                                            |                                                          |        |
| Lead Point of Anne Li<br>Contact: anneli@salvationarmy.org                                                                                             |                                                          |        |
| View Profile                                                                                                    |                                                          |        |

Figure 12: CP

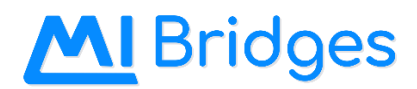

# Hi <CP First Name>!

Helping you every step of the way.

**M** Bridges

You were marked as trained to <permission> on MM/DD/YYYY.

## Login

Now you can log into your MI Bridges account to access the full Provide Navigation functionality.

## Check your Dashboard

Check "Action Needed" on your MI Bridges dashboard to see if you need any further training.

## Thanks, MI Bridges Team

This message, including any attachments, is intended solely for the use of the above named recipient and may contain confidential and/or privileged information. Any unauthorized review, use, disclosure, or distribution of any confidential and/or privileged information contained in this e-mail is expressly prohibited. If you are not the intended recipient, please contact MDHHSPrivacySecurity@michigan.gov and destroy any and all copies of the original message.

## M Bridges

| M  | Bridges 🚓               | Partners 🖓 Announcements           | 🖻 Feedback 🛛 🔗 Reports              |                       |          | ×                                  |
|----|-------------------------|------------------------------------|-------------------------------------|-----------------------|----------|------------------------------------|
| <  | Back to Partner Mar     | agement                            |                                     |                       |          | Janet Thompson                     |
| Та | mara's Bakery O         | rganization                        |                                     |                       |          | View Profile                       |
| 1  | Organization Informatio | on Locations Active                | Users Removed Users                 |                       |          | Resend Set Up Account Email        |
|    |                         |                                    |                                     |                       |          | × Remove User                      |
|    | Manage, edit, and vie   | ew current users and their informa | ation.                              | Lead Point of Contact | (        | Permissions<br>Provides Navigation |
|    | C.P. ID 🗢               | NAME 🗢                             | PERMISSIONS ¢                       | NO. OF CLIENTS 🗢      | TR/      | Manage Organization                |
|    | PENDING                 | New Pending User                   | Navigator                           |                       | Na       | Date Trained Not Trained           |
|    | 2467-301                | Janet Thompson                     | Referral                            | 0                     | Re       | CP ID PENDING                      |
|    | 2467-302                | Janet Thompson-Two                 | Navigator, Referral                 | 35                    | Na<br>Re | Contact Info                       |
|    | 2467-303                | Janet Thompson-Three               | Navigator                           | 35                    | Na       | Sanet_mompson@gmail.com            |
|    | 2467-304                | Janet Thompson-Four                | Referral                            | 35                    | Re       |                                    |
|    | 2467-305                | Janet Thompson-Five                | Navigator, Metrics                  | 35                    | Na       |                                    |
|    | • 2467-306              | Janet Thompson-Six                 | Navigator, Referral, Metrics, Users | 35                    | Na<br>Re |                                    |
|    | 2467-307                | Janet Thompson-Seven               | Users                               | 35                    | N/       |                                    |
|    | 2467-308                | Janet Thompson-Eight               | Metrics                             | 35                    | N/       |                                    |
|    | 2467-309                | Janet Thompson-Nine                | Metrics, Users                      | 35                    | N/       |                                    |
|    |                         |                                    | + Add New User                      |                       |          |                                    |
|    |                         |                                    |                                     |                       |          |                                    |

Figure 14: CP